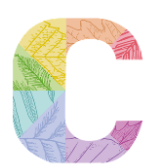

## SUMMER TERM

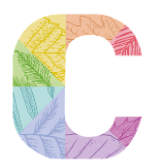

## W/C: 25th April until W/C: 4th July

Please find below the enrichment clubs for the Summer Term. They will run for the whole term every week from the week commencing 25<sup>th</sup> April and the last week will be the week commencing 4<sup>th</sup> July. There will be 10 sessions in total. However, we do have two bank holidays on Monday 2<sup>nd</sup> May and Monday 6<sup>th</sup> June. Thus clubs that run on a Monday will only have 8 sessions.

You can enrol for our staff run clubs through Parent Pay, which will be made available on

## Wednesday 20<sup>th</sup> April at 12:00pm

(please see reverse of letter for Parent Pay instructions).

Once the online spaces are filled the club will be full and no one else will be able to enrol. The club sign in will close on Sunday 24<sup>th</sup> April at midnight and you will not be able to enrol after this time.

There will be a break for half term which is from Monday 30<sup>th</sup> May until Friday 3<sup>rd</sup> June

| DAY                      | CLUB                                    | STAFF<br>MEMBER          | AVAILABLE<br>TO | COST PER<br>SESSION                        | COST FOR<br>TERM                                  |
|--------------------------|-----------------------------------------|--------------------------|-----------------|--------------------------------------------|---------------------------------------------------|
| Monday<br>(3.20-4.30)    | KS1 Football                            | Mr Joe &<br>Mr Abdel     | R -Y2           | £5.00                                      | £40.00                                            |
| Tuesday<br>(3.20-4.30)   | Games &<br>Activities                   | Ms. Begum                | R-Y6            | £5.00                                      | £50.00                                            |
| Tuesday<br>(3.20-4.30)   | KS2<br>Football                         | Mr Joe &<br>Mr Abdel     | Y3 -Y6          | £5.00                                      | £50.00                                            |
| Wednesday<br>(3.20-4.30) | Multi Sports<br>(Tennis &<br>Dodgeball) | Mr Joe &<br>Mr Abdel     | R-Y6            | £5.00                                      | £50.00                                            |
| Thursday<br>(3.20-4.30)  | Stitch Stuff<br>and Crafts              | Ms Jafri                 | Y1 -Y2          | £5.00                                      | £50.00                                            |
| Thursday<br>(3.20-4.30)  | Netball                                 | Ms Ellis                 | Y3 -Y6          | FREE<br>SEE MS ELLIS.<br>RETURNERS<br>ONLY | FREE<br>This club will<br>not be on<br>Parent Pay |
| Friday<br>(3.20 – 4.30)  | Cricket                                 | Mr Burke &<br>Mr Gilbert | R – Y6          | £5.00                                      | £50.00                                            |

To sign up for an activity club through ParentPay:

- 1. Log in to ParentPay (Details available from the school office if you don't have a login)
- 2. Once you have logged in, click on "Pay for other items" Pictured below:

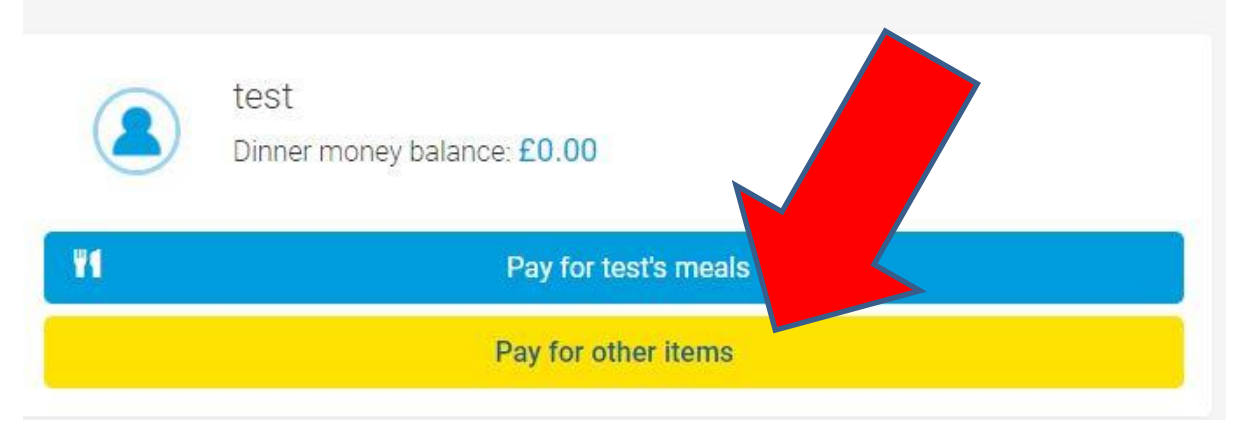

3. Find the club you would like to book a place on and click the View button:

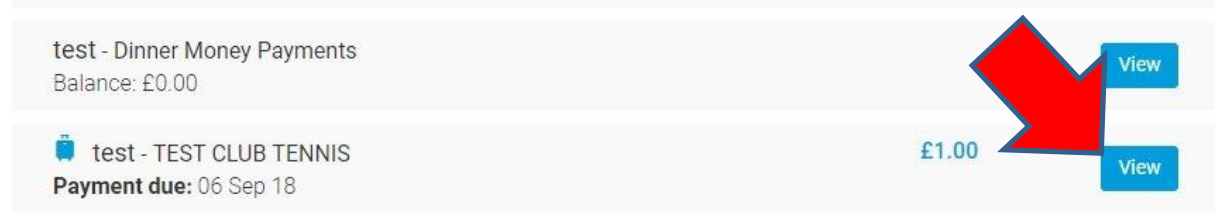

4. Under the "Payment" section of the next page, you must tick the consent button and then add to basket.

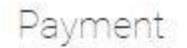

Pay full amount (£1.00)

I consent to my child attending this Activity Club

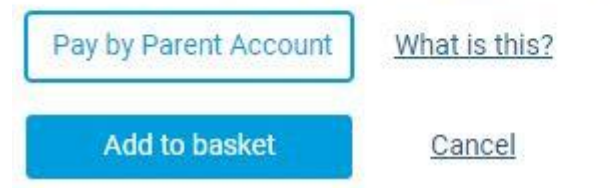

5. Once you have consented and made payment, your place will be booked and the payment item will be marked as "Paid" as shown below.

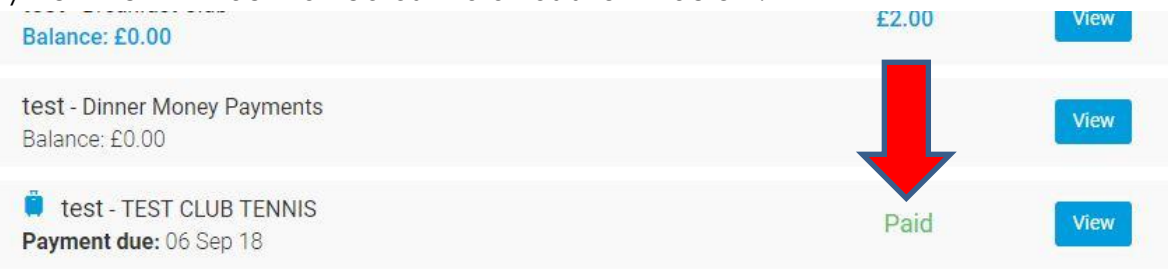